## Criando uma Cronjob no cPanel - "Tarefas Cron"

Esse tutorial tem a finalidade de auxiliar os nossos clientes na criação de cronjobs pelo cPanel, onde o processo é bem simples, e estaremos falando do processo para criação em vários passos que facilitarão o entendimento para dominar essa ferramenta que o cPanel nos oferece.

| cPanel                                                                                                    | <b>Q</b> Search ( / )                                         |
|----------------------------------------------------------------------------------------------------|---------------------------------------------------------------|
| Cron Jobs                                                                                                    | GENERAL INFOR                                                 |
| ADVANCED                                                                                                    | Current User<br>meudominiocom                                 |
| Cron Jobs                                                                                                    | Primary Domain<br>meudominio.com                              |
|                                                                                                    | Shared IP Addre                                               |
| Cron Email<br>Send an email with the output every time the cron job runs. less »<br>You can have cron send an email every time it runs a command which produces output. If you do not want an em<br>/dev/null. For example: mycommand >/dev/null 2>&1<br>Current Email                                                                                                    | ill to be sent for an individual cron job, you can redirect   |
| Cron Email Send an email with the output every time the cron job runs. less » You can have cron send an email every time it runs a command which produces output. If you do not want an em /dev/null. For example: mycommand >/dev/null 2>&1 Current Email meudominiocom Email Update Email                                                                                                    | ill to be sent for an Individual cron Job, you can redirect t |
| Cron Email Send an email with the output every time the cron job runs. less » You can have cron send an email every time it runs a command which produces output. If you do not want an em /dev/null. For example: mycommand >/dev/null 2>&1 Current Email  Update Email  Update Email  Na página terá as seguintes opções:  Rotinas pre-definidas que você pode escolher;  Minuto a ser every tido ou opeñes pre-definidas; | ill to be sent for an individual cron job, you can redirect t |

Salve a cron conforme configurado, ele passará a ser exibido no painel de crons já existentes/ativas

Add New Cron Job

## **Current Cron Jobs**

| Minute | Hour | Day | Month | Weekday | Command                                  | Actions |          |
|--------|------|-----|-------|---------|------------------------------------------|---------|----------|
| 0      | 0    | *   | *     | 0       | curl -s http://hostdime.com.br/teste.php | 🖍 Edit  | 💼 Delete |

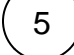

(

Basta aguardar agora o e-mail referente a execução do cron(agendamento), conforme mostra o item 1 citado anteriormente no inicio do tutorial.

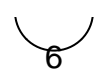